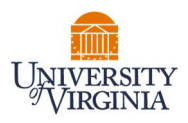

## **GRANT STATEMENT PRE-REVIEW – DEPARTMENT ADMINISTATOR**

- 1. Access PAC System for your certification pre-review through the email you received or by going directly to the PAC System environment at <u>https://pac.virginia.edu/ecc/</u>.
- 2. Log into the application with your UVA username/password.

|                                                                                                    | University/Virginia                                                                                                    |
|----------------------------------------------------------------------------------------------------|----------------------------------------------------------------------------------------------------|
| NetBadge<br>Your first authentication step when logging in to UV                                                                                                    | A systems                                                                                                    |
| Option 1: Log in with your Digital Certificate. A digital ID card that resides on your computer. Get one now! Log In                                                                                                    | Option 2:<br>Log in with your UVA computing ID and<br>password.<br>UVA computing ID<br>gg2rc<br>Password<br>Forgot your password or computing ID2<br>Log In |
| You are attempting to sign in to a service run by the University of Virginia, for au<br>procedures detailed in the <u>LIVA Information Policy Library</u> . By using the Universit<br><u>About NetBadge</u><br>© 2023 by the Rector and Visitors of the <u>University of Virginia</u> | thorized use only. All use of this system is subject to the policies, standards, &<br>y's systems, you acknowledge and consent to these terms.              |

- 3. You are viewing the home page. The home page will display your worklist. The worklist displays three sections:
  - a. Awaiting Certification
  - b. Associated Certifiers
  - c. Associated Grants

| UNIVERSITY<br>VIRGINIA                                                       |                          |                         |                              |                    |           |                        |                           |
|------------------------------------------------------------------------------|--------------------------|-------------------------|------------------------------|--------------------|-----------|------------------------|---------------------------|
| UNIVERSITY<br>VIRGINIA                                                       |                          |                         |                              | Enter Search       | Criteria  | Q Hello                | o, Beth Belt <del>-</del> |
|                                                                              | Home                     | Certify Ma              | nage Reports                 | Administration     | Links     |                        |                           |
| Home Page About                                                              |                          |                         |                              |                    |           |                        |                           |
| Work List for Beth Belt<br>Welcome to UVA's Payroll Allocation<br>attention. | Confirmation (PAC) Syste | em. The tab(s) below co | ntain various tasks that req | uire your          |           |                        | 0                         |
| Awaiting Certification                                                       | Asso                     | ciated Certifiers (208) | ) Assoc                      | ciated Grants (56) |           |                        |                           |
| Principal Investigator                                                       | Project Title            | Grant Number            | Account Number               | Sponsor Name       | Period    | Status                 | Staff                     |
| Adiga, Abhijin                                                               | GG12241-162598-101-223   | 3 GR015009              | GR015009                     | N/A                | Fall 2022 | Ready for Pre Review   | •                         |
| Adiga, Abhijin                                                               | GG12241-162598-101-FA    | GR015010                | GR015010                     | N/A                | Fall 2022 | O Ready for Pre Review | •                         |
| Barrett, Christopher Louis                                                   | BII-DTRA TECHNICAL RE    | GR100138                | GR100138                     | N/A                | Fall 2022 | Ready for Pre Review   | •                         |
| Barrett, Christopher Louis                                                   | GI15545-164145-101-Scal  | GR015814                | GR015814                     | N/A                | Fall 2022 | Building               |                           |
| Barrett, Christopher Louis                                                   | GI15776-166847-101-DTR   | GR015975                | GR015975                     | N/A                | Fall 2022 | Ready for Pre Review   | •                         |
| Fox. Geoffrey C.                                                             | GA11612-168972-101-EA.   | GR012396                | GR012396                     | N/A                | Fall 2022 | Ready for Pre Review   |                           |

- 4. The goal is to Pre-Review all Grant statements for which your faculty serve as the PI (For primary PRCs this is listed under the 'Associated Grants' tab, or for non-primary PRCs by navigating to 'Certify' menu option -> 'My Grant Statements'.
- 5. From the Home Page, click on the tab named 'Associated Grants'. Click on the 'Period' tab to Sort for most recent accounts that are upcoming for the next certification period.

| Awaiting Certification     |             | Associated Certifiers (20 | 8)        | Associated Grants (56) |           |                        |       |
|----------------------------|-------------|---------------------------|-----------|------------------------|-----------|------------------------|-------|
| Principal Investigator     | Project Tit | tle Grant Number          | Account N | umber Sponsor Name     | Period    | Status                 | Staff |
| Adiga, Abhijin             | GG12241-16  | 62598-101-223 GR015009    | GR015009  | N/A                    | all 2022  | O Ready for Pre Review | •     |
| Adiga, Abhijin             | GG12241-16  | 62598-101-FA GR015010     | GR01501   | Click here to sort     | Fall 2022 | Ready for Pre Review   | •     |
| Barrett, Christopher Louis | BII-DTRA TE | ECHNICAL RE GR100138      | GR100138  | N/A                    | Fall 2022 | O Ready for Pre Review | •     |
| Barrett, Christopher Louis | GI15545-164 | 34145-101-Scal GR015814   | GR015814  | N/A                    | Fall 2022 | Building               | •     |
| Barrett, Christopher Louis | GI15776-16  | 6847-101-DTR GR015975     | GR015975  | N/A                    | Fall 2022 | Ready for Pre Review   | •     |
| Fox Geoffrey C             | GA11612-16  | 68972-101-EA GR012396     | GR012396  | NI/A                   | Fall 2022 | Ready for Pre Review   |       |

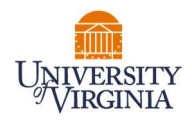

6. Click any link for the Grant Statement you wish to review and begin the Pre-Review process.

| Awaiting Certification     |                | Associated Certifiers (208) | Ass            | ociated Grants (56) |           |                      |       |
|----------------------------|----------------|-----------------------------|----------------|---------------------|-----------|----------------------|-------|
| Principal Investigator     | Project Title  | Grant Number                | Account Number | Sponsor Name        | Period    | Status               | Staff |
| Adiga, Abhijin             | GG12241-16259  | 98-101-223 GR015009         | GR015009       | N/A                 | Fall 2022 | Ready for Pre Review | •     |
| Adiga, Abhijin             | GG12241-16259  | 98-101-FA GR015010          | GR015010       | N/A                 | Fall 2022 | Ready for Pre Review | •     |
| Barrett, Christopher Louis | BII-DTRA TECH  | NICAL RE GR100138           | GR100138       | N/A                 | Fall 2022 | Ready for Pre Review | •     |
| Barrett, Christopher Louis | GI15545-164145 | 5-101-Scal GR015814         | GR015814       | N/A                 | Fall 2022 | Building             | ٠     |
| Barrett, Christopher Louis | GI15776-166847 | '-101-DTR GR015975          | GR015975       | N/A                 | Fall 2022 | Ready for Pre Review | •     |
| Fox, Geoffrey C.           | GA11612-16897  | 2-101-EA GR012396           | GR012396       | N/A                 | Fall 2022 | Ready for Pre Review |       |

7. On the Grant statement, your selected grant statement provides salaries and wages of nonfaculty personnel charged to the grant for the reporting period.

To view all Grants for a given PI click the <sup>@</sup> icon highlighted below.

| Work List                                      |                                             |            |                                                    |                                                             |
|------------------------------------------------|---------------------------------------------|------------|----------------------------------------------------|-------------------------------------------------------------|
| <ul> <li>Adiga, Abhijin - 474709568</li> </ul> |                                             | *          | GR015010 - GG12241-162598-101-FACT Network         | Models of Food Systems and their Application to Invasive Sp |
| Ready for Certification                        |                                             |            | Project Information                                |                                                             |
|                                                |                                             |            | Cost Center:                                       | CC0896 - PV-BII-Biocomplexity Initiative                    |
| Pre Reviewed                                   |                                             |            | WD Award ID & Name:                                | AWD-001271 FACT Network Models of Food S                    |
|                                                |                                             |            | WD Grant ID & Name:                                | GG12241-162598-101-FACT Network Models of Fo                |
|                                                |                                             | ළු         | Sponsor Name - Sponsor Award Number:               | U.S. Department Of Agriculture-2019-67021-29933             |
| GR015009                                       | GG12241-162598-101-2233721 Fall 2022        |            | Grant Funding Dates:                               | 09/01/2019 to 08/31/2023                                    |
| GR015010                                       | GG12241-162598-101-FACT NeFall 2022         |            |                                                    |                                                             |
|                                                |                                             | -          |                                                    |                                                             |
| Project Statement for GR01501                  | 0: GG12241-162598-101-FACT Network Models o | Food Syste | ms a; Payroll from 6/25/2022 to 12/24/2022, due of | date 5/31/2023; Status: Ready for Pre Review                |

- 8. The Grant Statement lists all UVA non-faculty employees that were paid from the grants. Review the Grant Statement for accuracy. Ensure that the Payroll dollars displayed matches the Payroll for the employees listed.
  - a. Click the <u></u>icon to view the payroll details of the employee's salaries and wages charged to the grant for the reporting period.
  - b. To view the employee's 100% distribution over the reporting period based on IBS click this icon

| Ready for Certification                                 |                                                                                                    | Proje                                                                                    | ect Information<br>Cost Center:                                                                      | Project Payroll S                                                                     | Summary - Fall 2022                              | close 🔺              |
|---------------------------------------------------------|----------------------------------------------------------------------------------------------------|------------------------------------------------------------------------------------------|----------------------------------------------------------------------------------------------------|---------------------------------------------------------------------------------------|--------------------------------------------------|----------------------|
| Pre Reviewed                                            |                                                                                                    | v                                                                                        | VD Award ID & Name:<br>VD Grant ID & Name:                                                           | Clark Russell Mollencop - 73560                                                       |                                                  |                      |
| <ul> <li>Ready for Pre Review ★<br/>GR015009</li> </ul> | GG12241-162598-101-2233721 Fall 2022                                                                                                    | ළු s<br>G                                                                                | Sponsor Name - Sponsor<br>Grant Funding Dates:                                                       | Project Name                                                                          | Total Payroll<br>Dollars                         | Total %              |
| GP015010                                                | GG12241-162598-101-FACT Ne Fall 2022                                                                                                    |                                                                                          |                                                                                                    | GR015009-GG12241-162                                                                  | \$1,080.00                                       | 31%                  |
|                                                         |                                                                                                    |                                                                                          |                                                                                                    |                                                                                       |                                                  |                      |
| GROTOTO                                                 |                                                                                                    |                                                                                          |                                                                                                    | GR015010-GG12241-162                                                                  | \$2,422.50                                       | 69%                  |
| roject Statement for GR01501                            | 0: GG12241-162598-101-FACT Network Models (                                                                                                    | of Food Systems a:                                                                       | ; Payroli from 6/25/202:                                                                             | GR015010-GG12241-162<br>CC0896-PV-BII-Biocomple                                       | \$2,422.50<br>\$0.00                             | 69%<br>0%            |
| roject Statement for CR01501                            | 10: GG12241-162598-101-FACT Network Models o                                                                                                    | of Food Systems a                                                                        | ; Payroll from 6/25/202;                                                                             | GR015010-GG12241-162<br>CC0896-PV-BII-Biocomple<br>Total:                             | \$2,422.50<br>\$0.00<br>\$3,502.50               | 69%<br>0%<br>100.00% |
| opect Statement for GR01501                             | 0: GG12241-162598-101-FACT Network Models of Cost Center                                                                                                    | of Food Systems a<br>Payroll<br>Dollars                                                  | Payroll from 6/25/202:<br>SOC and Cost Share<br>Dollars                                              | GR015010-GG12241-162<br>CC0896-PV-Bil-Biocomple<br>Total:                             | \$2,422.50<br>\$0.00<br>\$3,502.50               | 69%<br>0%<br>100.00% |
| olect Statement for GR01501                             | 0: GG12241-162598-101-FACT Network Models of<br>Cost Center<br>EN-Comp Science Dept - CC0448                                                                     | Payroll<br>Dollars<br>\$6,000.00                                                         | Payroli from 6/25/2025<br>SOC and Cost Share<br>Dollars                                              | GR015010-GG12241-162<br>CC0896-PV-Bil-Biocomple<br>Total:                             | \$2,422.50<br>\$0.00<br>\$3,502.50               | 69%<br>0%<br>100.00% |
| Colorison GR01501                                       | 0: GG12241-162598-101-FACT Network Models of<br>Cost Center<br>EN-Comp Science Dept - CC0448<br>EN-Comp Science Dept - CC0448                                    | of Food Systems a<br>Payroll<br>Dollars<br>\$6,000.00<br>\$2,422.50                      | SOC and Cost Share<br>Dollars                                                                        | GR015010-GG12241-162<br>CC0896-PV-Bil-Biocomple<br>Total:                             | \$2,422.50<br>\$0.00<br>\$3,502.50               | 69%<br>0%<br>100.00% |
| Clear Statement for GR01501                             | 0: GG12241-162598-101-FACT Network Models Cost Center<br>EN-Comp Science Dept - CC0448<br>EN-Comp Science Dept - CC0448<br>PV-Bil-Biocomplexity Initiative - CC0 | Payroll           Dollars           \$6,000.00           \$2,422.50           \$2,745.00 | Payroli from 6/25/202:     SOC and Cost Share     Dollars     \$0.0     \$0.00     \$0.00     \$0.00 | GR015010-GG12241-162<br>CC0896-PV-Bil-Biocomple<br>Total:<br>\$2;422.50<br>\$2;745.00 | \$2,422.50<br>\$0.00<br>\$3,502.50<br>09%<br>63% | 69%<br>0%<br>100.00% |

c. If adjustment(s) need to be made, use the 'on hold' check box to place the Grant Statement on hold and prevent it from being released to the faculty member until a payroll adjustment has been completed.

|          | View Associated Reports |                    |                               |              | Prevent C | Certification         | ţ    | On Hold:     |
|----------|-------------------------|--------------------|-------------------------------|--------------|-----------|-----------------------|------|--------------|
| Employee | Cost Cente              | Payroll<br>Dollars | SOC and Cost Share<br>Dollars | Total Payrol | I Dollars | Payroll<br>Percentage | Cert | ify? Details |

9. Review the Grant Statements for all your PI's to ensure accuracy.

| Work List                                                       |                       |                                                    |                                                             |
|-----------------------------------------------------------------|-----------------------|----------------------------------------------------|-------------------------------------------------------------|
| 🕶 Adiga, Abhijin - 474709568                                    | <u>^</u>              | GR015010 - GG12241-162598-101-FACT Network         | Models of Food Systems and their Application to Invasive Sp |
| Ready for Certification                                         |                       | Project Information                                |                                                             |
|                                                                 |                       | Cost Center:                                       | CC0896 - PV-BII-Biocomplexity Initiative                    |
| Pre Reviewed                                                    |                       | WD Award ID & Name:                                | AWD-001271 FACT Network Models of Food S                    |
|                                                                 |                       | WD Grant ID & Name:                                | GG12241-162598-101-FACT Network Models of Fo                |
|                                                                 | 2                     | Sponsor Name - Sponsor Award Number:               | U.S. Department Of Agriculture-2019-67021-29933             |
| GR015009 GG12241-162598-101-2233721 Fa                          | ill 2022              | Grant Funding Dates:                               | 09/01/2019 to 08/31/2023                                    |
| GR015010 GG12241-162598-101-FACT NeFa                           | II 2022               |                                                    |                                                             |
|                                                                 |                       |                                                    |                                                             |
| Project Statement for GR015010: GG12241-162598-101-FACT Network | Models of Food Syster | ms a; Payroll from 6/25/2022 to 12/24/2022, due of | date 5/31/2023; Status: Ready for Pre Review                |

10. .

\*Note: If the Pre-Review button is not clicked the statement will not route for certification.

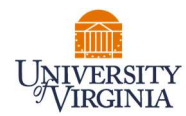

|                                                                                                    |                                       |                    |                               |                       |                       | On       | Hold:   |
|----------------------------------------------------------------------------------------------------|---------------------------------------|--------------------|-------------------------------|-----------------------|-----------------------|----------|---------|
| Employee                                                                                                    | Cost Center                           | Payroll<br>Dollars | SOC and Cost Share<br>Dollars | Total Payroll Dollars | Payroll<br>Percentage | Certify? | Details |
| and the second second second second second second second second second second second second second second second | EN-Comp Science Dept - CC0448         | \$6,000.00         | \$0.00                        | \$6,000.00            | 43%                   |          | \$      |
|                                                                                                    | EN-Comp Science Dept - CC0448         | \$2,422.50         | \$0.00                        | \$2,422.50            | 69%                   |          | \$      |
|                                                                                                    | PV-BII-Biocomplexity Initiative - CC0 | \$2,745.00         | \$0.00                        | \$2,745.00            | 63%                   |          | \$      |

11. The system will automatically route you to the next statement on your Worklist for Pre-review. You may also click the 'Home' menu bar option at the top of the application to return to your main Worklist to move on to the next Grant Statement for review.